## SAPIENZA NOMINATION TOOL - USER GUIDE

Nomination tool available at <a href="https://relint.uniroma1.it/rm1areapartner">https://relint.uniroma1.it/rm1areapartner</a>

| Conception of the second and an analysis of the second of the second of the secon | 0 2 0        |
|----------------------------------------------------------------------------------------------------|--------------|
| Area Partner                                                                                                    |              |
| Partner UNIVERSITY<br>LOG-IN<br>Username:<br>Password:<br>Password:<br>Cecti                                                                                                    |              |
|                                                                                                    | €150% *      |
|                                                                                                    | - 20/02/2019 |

Insert the credentials that you have received by email. Please, note that the credentials are valid and unique for the whole university and cannot be changed. We remind you to keep the given credentials, which will be used for all future nomination sessions.

If you lose/forget the tool credentials, please contact <a href="mailto:erasmusincoming@uniroma1.it">erasmusincoming@uniroma1.it</a>

| SAPIENZA<br>UNIVERSITÀ DI ROMA Outgoing Students SAdministrative Support Stechnical Support Cogout |                               |
|----------------------------------------------------------------------------------------------------|-------------------------------|
|                                                                                                    | 🛔 MT MALTA01                  |
| Area Partner                                                                                       |                               |
|                                                                                                    |                               |
| Area Partners - Home                                                                               |                               |
| <b>₩</b> HOME                                                                                      |                               |
| Students from Your Institution to Sapienza<br>Contacts                                             |                               |
|                                                                                                    | Π → 12 Φ (* 1200<br>120000199 |

Click on "Students from Your Institution to Sapienza" button to start the nomination process.

| D Ana Arecer - SABELL: X                                                                            |                                |
|----------------------------------------------------------------------------------------------------|--------------------------------|
| C → C ↓ Sour   http://eit.uvices1.t/influepatries/outgoing.seps                                     | @. <del>x</del> ] :            |
| SAPIENZA<br>UNIVERSITÀ DI ROMA 🔊 Outgoing Students Schministrative Support Schmical Support Plogout |                                |
|                                                                                                    | * MT MALTAO1                   |
| Área Partner                                                                                        | MI MALIAUI                     |
|                                                                                                    |                                |
| Outgoing Students (Students from Your Institution to Sapienza)                                      |                                |
| Select the Academic Year                                                                            |                                |
| 2018-2019 Z                                                                                         |                                |
|                                                                                                    |                                |
|                                                                                                    |                                |
|                                                                                                    |                                |
|                                                                                                    |                                |
|                                                                                                    |                                |
|                                                                                                    |                                |
|                                                                                                    |                                |
|                                                                                                    | IT - D + P 12:12<br>18/02/2019 |

Select the academic year (i.e. 2019/2020) from the dropdown menu and click on "Apply" button.

A page with the summary of all valid agreements will open and only in some cases, you will also find the copy of the agreement (with the exact area code) in pdf format, as a reminder and facilitator for nominations:

| Area Partner - SAPIENZA X                               |                                                                                                    |                         |
|---------------------------------------------------------|----------------------------------------------------------------------------------------------------|-------------------------|
| ← → C Sicuro   https://relint.uniromal.it/rmlareapartne | w/outgoing.stauenta and annihistrative pupport in technical support in togout                                                                                                    | @ ☆ :                   |
|                                                         |                                                                                                    |                         |
|                                                         |                                                                                                    | 👗 MT MALTA01            |
|                                                         | Area Partner                                                                                                    |                         |
|                                                         | Outgoing Students (Students from Your Institution to Sapienza)                                                                                                    |                         |
|                                                         | Select the Academic Year                                                                                                    |                         |
|                                                         | 2018-2019 / Apply                                                                                                    |                         |
|                                                         | Agreement List                                                                                                    |                         |
|                                                         | 0915 N°45022, AREA                                                                                                    |                         |
|                                                         | Student List                                                                                                    |                         |
|                                                         | The agreement with University "La Sapienza" for the Academic Year <b>2018-2019</b> is for <b>12</b> student/s.<br>(Request for widening the number of students).<br>You have inserted <b>8</b> student/s |                         |
|                                                         | Select a student from the list to view/modify, or click on "Add a new Student":                                                                                                    |                         |
| (                                                       | Add a new Student                                                                                                    |                         |
| 🚳 (C) 🛛 🔝 🍳 🧕                                           |                                                                                                    | IT → 1218<br>18/02/2019 |
| /                                                       |                                                                                                    |                         |

Click on "Add a new Student" button to nominate each selected student and you will be asked to insert the following mandatory data:

K

| C Sicuro   https://relint.upiroma1.it/rm1 | areapartner/outnoing_edit.asnv?aa=2018-2019                                                  |            |
|-------------------------------------------|----------------------------------------------------------------------------------------------|------------|
| Je sicero   https://euricanironac.ic/inta | Leabarriel Jorrigou R <sup>7</sup> Engreshy rag-5070-5013                                    |            |
|                                           |                                                                                              |            |
|                                           | Fields marked with * are mandatory for submission                                            |            |
|                                           | Add student                                                                                  |            |
|                                           | Francisco Carlorida                                                                          |            |
|                                           | erasmus- scolarsmp:<br>select v                                                              |            |
|                                           |                                                                                              |            |
|                                           | Please specify the exact starting semester, because procedures and deadlines are different * |            |
|                                           | select *                                                                                     |            |
|                                           | First Name*                                                                                  |            |
|                                           |                                                                                              |            |
|                                           |                                                                                              |            |
|                                           | Last Name*                                                                                   |            |
|                                           |                                                                                              |            |
|                                           | Email*                                                                                       |            |
|                                           |                                                                                              |            |
|                                           |                                                                                              |            |
|                                           | Sex*                                                                                         |            |
|                                           | M v                                                                                          |            |
|                                           | Notes                                                                                        |            |
|                                           |                                                                                              |            |
|                                           |                                                                                              |            |
|                                           |                                                                                              |            |
|                                           |                                                                                              |            |
|                                           |                                                                                              |            |
|                                           | Add student                                                                                  |            |
|                                           |                                                                                              |            |
|                                           |                                                                                              |            |
|                                           |                                                                                              |            |
| A 🗖 🧖 🦱                                   |                                                                                              | I HT do Me |

## Please, pay special attention to select the right Erasmus + grant for each student:

| Area Partner - SAPIENZA X                                                         |                |
|-----------------------------------------------------------------------------------|----------------|
| Sicuro https://reint.uniroma1.it/rm1areapartner/outgoing_edit.aspx/aa=2018-2019   | ल र            |
|                                                                                   |                |
| Add student                                                                       |                |
|                                                                                   |                |
| rasmus+ Scolarship:                                                               |                |
| select                                                                            | *              |
|                                                                                   |                |
| - Select                                                                          |                |
| N°: 197329 Farmacia e Medicina - Level 1 - 0916 - Pharmacy (LUCIANO SASO)         |                |
| N°: 200562 Medicina e Psicologia - Level 1, 2, 3 - 0313 - Psychology (ROSA FERRI) |                |
| № 200563 Medicina e Psicologia - Level 1, 2, 3 - 0313 - Psychology (ROSA FFRRI)   |                |
| N°: 201775 LETTERE E FILOSOFIA - Level 1 - 023 - Languages (MARINA MORBIDUCCI)    |                |
| N°: 201777 LETTERE E FILOSOFIA - Level 1 - 023 - Languages (MABHNA MORBIDUCCI)    |                |
|                                                                                   |                |
|                                                                                   |                |
| ast Name*                                                                         |                |
|                                                                                   |                |
|                                                                                   |                |
|                                                                                   |                |
| mail*                                                                             |                |
|                                                                                   |                |
|                                                                                   |                |
|                                                                                   |                |
| ex*                                                                               |                |
| M                                                                                 | ¥              |
|                                                                                   |                |
| lotas                                                                             |                |
|                                                                                   | П ж 🗂 ф 🏴 1800 |
|                                                                                   |                |
|                                                                                   |                |
|                                                                                   |                |

The dropdown menu shows the whole list of available places on the basis of the existing signed agreements among our universities, by listing the following information for each scholarship:

**RECEIVING FACULTY AT SAPIENZA UNIVERSITY** (full list available at <u>https://www.uniroma1.it/it/pagina/referenti-amministrativi-erasmus-di-facolta-raef</u>) and on the inter-institutional agreement:

| ields marked wi                                                                   | ith * are mandatory for submission                                                                                                    |   |
|-----------------------------------------------------------------------------------|----------------------------------------------------------------------------------------------------|---|
| Add student                                                                       |                                                                                                    |   |
| select                                                                            | rship                                                                                                    | • |
| select                                                                            |                                                                                                    |   |
| Jereet                                                                            |                                                                                                    |   |
| N°: 197319 Fa                                                                     | rmacia e Medicina - Devel 1 - 0916 - Pharmacy (LUCIANO SASO)                                                                                                    |   |
| N°: 197319 Fa<br>N°: 197320 Fa                                                    | rmacia e Medicina - Devel 1 - 0916 - Pharmacy (LUCIANO SASO)<br>rmacia e Medicina - Level 1 - 0916 - Pharmacy (LUCIANO SASO)                                                                                                    |   |
| N°: 197319 - Fa<br>N°: 197320 Fa<br>N°: 200562 Me                                 | rmacia e Medicina - Devel 1 - 0916 - Pharmacy (LUCIANO SASO)<br>rmacia e Medicina - Level 1 - 0916 - Pharmacy (LUCIANO SASO)<br>edicina e Psicologia - Level 1, 2, 3 - 0313 - Psychology (ROSA FERRI)                                                                                                    |   |
| N°: 197319 - Fa<br>N°: 197320 Fa<br>N°: 200562 Me<br>N°: 200563 Me                | rmacia e Medicina - Devel 1 - 0916 - Pharmacy (LUCIANO SASO)<br>rmacia e Medicina - Level 1 - 0916 - Pharmacy (LUCIANO SASO)<br>edicina e Psicologia - Level 1, 2, 3 - 0313 - Psychology (ROSA FERRI)<br>edicina e Psicologia - Level 1, 2, 3 - 0313 - Psychology (ROSA FERRI)                                                                      |   |
| N°: 197319 Fa<br>N°: 197320 Fa<br>N°: 200562 Me<br>N°: 200563 Me<br>N°: 201775 LE | rmacia e Medicina - Devel 1 - 0916 - Pharmacy (LUCIANO SASO)<br>rmacia e Medicina - Level 1 - 0916 - Pharmacy (LUCIANO SASO)<br>edicina e Psicologia - Level 1, 2, 3 - 0313 - Psychology (ROSA FERRI)<br>edicina e Psicologia - Level 1, 2, 3 - 0313 - Psychology (ROSA FERRI)<br>TTERE E FILOSOFIA - Level 1 - 023 - Languages (MARINA MORBIDUCCI) |   |

AREA/ISCED CODE, Sapienza agreement's promoter name and level of exchange mobility (Bachelor, Master, Phd), as foreseen from the signed agreement:

| -2019                                          | ୍                                                                                                    |
|------------------------------------------------|----------------------------------------------------------------------------------------------------|
| tory for submission                            |                                                                                                    |
|                                                |                                                                                                    |
|                                                |                                                                                                    |
|                                                | •                                                                                                    |
|                                                |                                                                                                    |
| ina - Level 1 - 0916 - Pharmacy (LUCIANO SA    | SOD                                                                                                    |
| ina - Level 1 - 0916 - Pharmacy (LUCIANO SA    | SO)                                                                                                    |
| ogia - Level 1, 2, 3 - 0313 - Psychology (ROSA | FERRI)                                                                                                    |
| ogia - Level 1, 2, 3 - 0313 - Psychology (ROSA | FERRI)                                                                                                    |
|                                                |                                                                                                    |
| JFIA - Level 1 - 023 - Languages (MARINA MC    | RBIDUCCI)                                                                                                    |
|                                                | na - Level 1 - 0916 - Pharmacy (LUCIANO SA<br>na - Level 1 - 0916 - Pharmacy (LUCIANO SA<br>ogia - Level 1 - 0916 - Pharmacy (LUCIANO SA<br>ogia - Level 1, 2, 3 - 0313 - Psychology (ROSA<br>ogia - Level 1, 2, 3 - 0313 - Psychology (ROSA |

After having carefully selected the correct scholarship and inserted all required mandatory data for each selected student, please click on "Add student" button.

From this moment onwards, *Sapienza* office for incoming mobility will be able to check the nomination and validate it. Partner university can always access the tool and check the status of nominations next to each student's name:

| a Partner - SAPIENCY X                                                                    |         |
|-------------------------------------------------------------------------------------------|---------|
| C i Sicuro   https://telint.uniroma1.it/m1are/partner/outgoing.aspi?as=2018-2019%students | @ ☆     |
|                                                                                           |         |
| () ESTIEST                                                                                |         |
|                                                                                           |         |
|                                                                                           |         |
|                                                                                           |         |
| Logand:                                                                                   |         |
| Legenu:                                                                                   |         |
| i Inserted by the hosting university office                                               |         |
| ✓ Accepted by Office                                                                      |         |
|                                                                                           |         |
| Application online submitted by the student                                               |         |
| 🛕 Application online not yet submitted by the studer t                                    |         |
| ✓ The student renounced                                                                   |         |
|                                                                                           |         |
|                                                                                           |         |
|                                                                                           |         |
|                                                                                           | 13.4*   |
|                                                                                           | 18/02/2 |

Once the nomination is validated, the student receives a login code message containing all instructions and deadlines to fill out the online application form.

For any further information, please contact <u>erasmusincoming@uniroma1.it</u> or visit the web page <u>https://www.uniroma1.it/it/pagina/students-coming-sapienza</u>

Thank you!

Deadlines to nominate students:

<u>May 15th</u> for students coming for first semester or for the whole academic year

October 15th for students coming for second semester